# Procedure to create Grammarly account

## Visit www.Grammarly.com/edu website

Step 1:-Click "Sign Up With Your School"

| Grammarly for Education                                                                                                    |                                                                                                    |
|----------------------------------------------------------------------------------------------------|----------------------------------------------------------------------------------------------------|
| Impactful Al Writing         Assistance for the         Data of the state of the state of | <ul> <li>Kelptingtore up page</li> <li>Warper introduces your main points well. To make two better, you can:</li> <li>Unserve introduces your main points well. To make two better, you can:</li> <li>Ganize it into distinct, logical sections. For ganize it into distinct, logical sections. For sample, a section on opportunities and challenges</li> <li>Grour conclusion around a strong statement the reader can take away.</li> <li>We low un ymain point</li> <li>Rent</li> </ul> |

| Your Writing Partner                                                                                                    | Sign Up I have an account                                                                                                    |
|----------------------------------------------------------------------------------------------------|----------------------------------------------------------------------------------------------------|
| For Every Assignment                                                                                                    | Enter your school email address to activate your<br>Grammarly for Education account.                                                          |
| For Every Assignment                                                                                                    | School Email                                                                                                    |
| Improve your communication, write faster, and prepare for the future of work with the help of responsible, AI-powered writing support from Grammarly for Education. | Grammarly will only use your email in accordance with our <u>Privacy Policy</u> .<br>California residents, see our <u>CA Privacy Notice</u> . |
|                                                                                                    | Continue                                                                                                    |

Help at Every Step of the

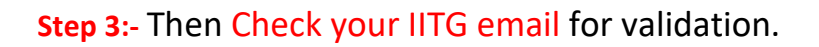

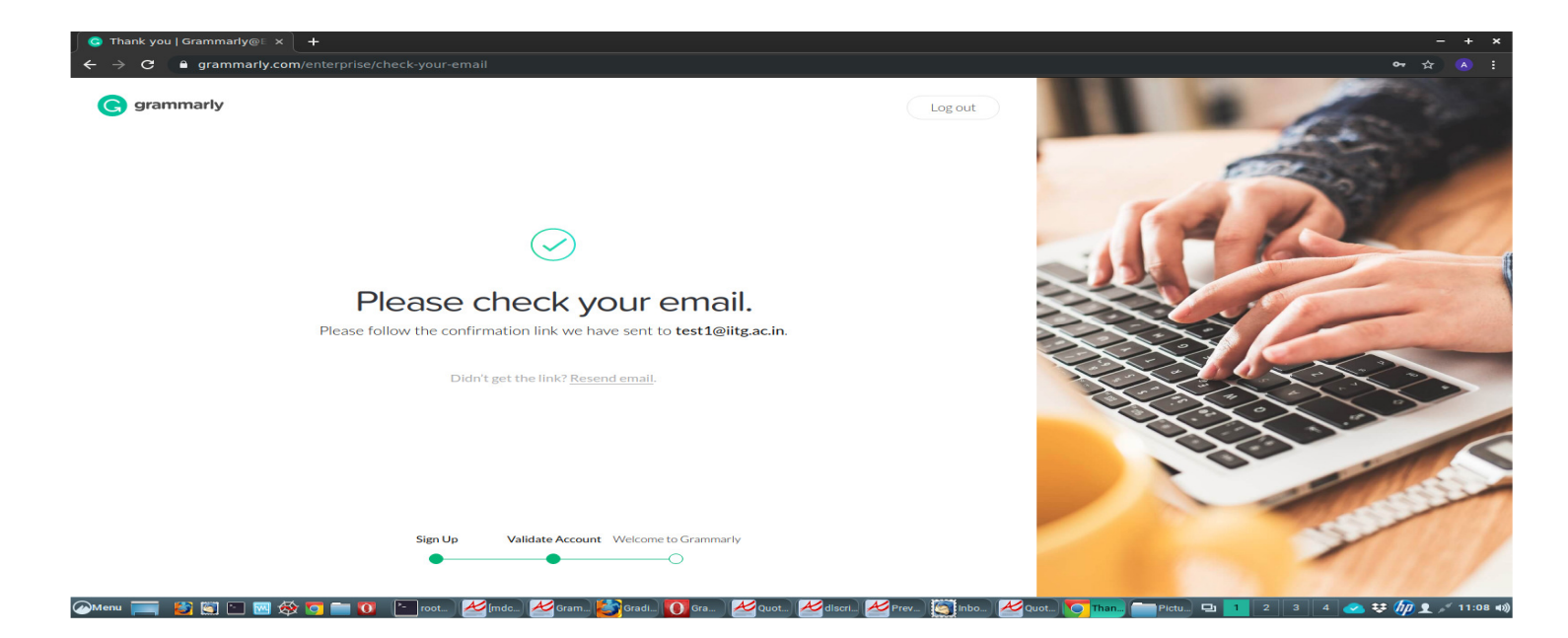

### Step 4:- Then click on Verify email.

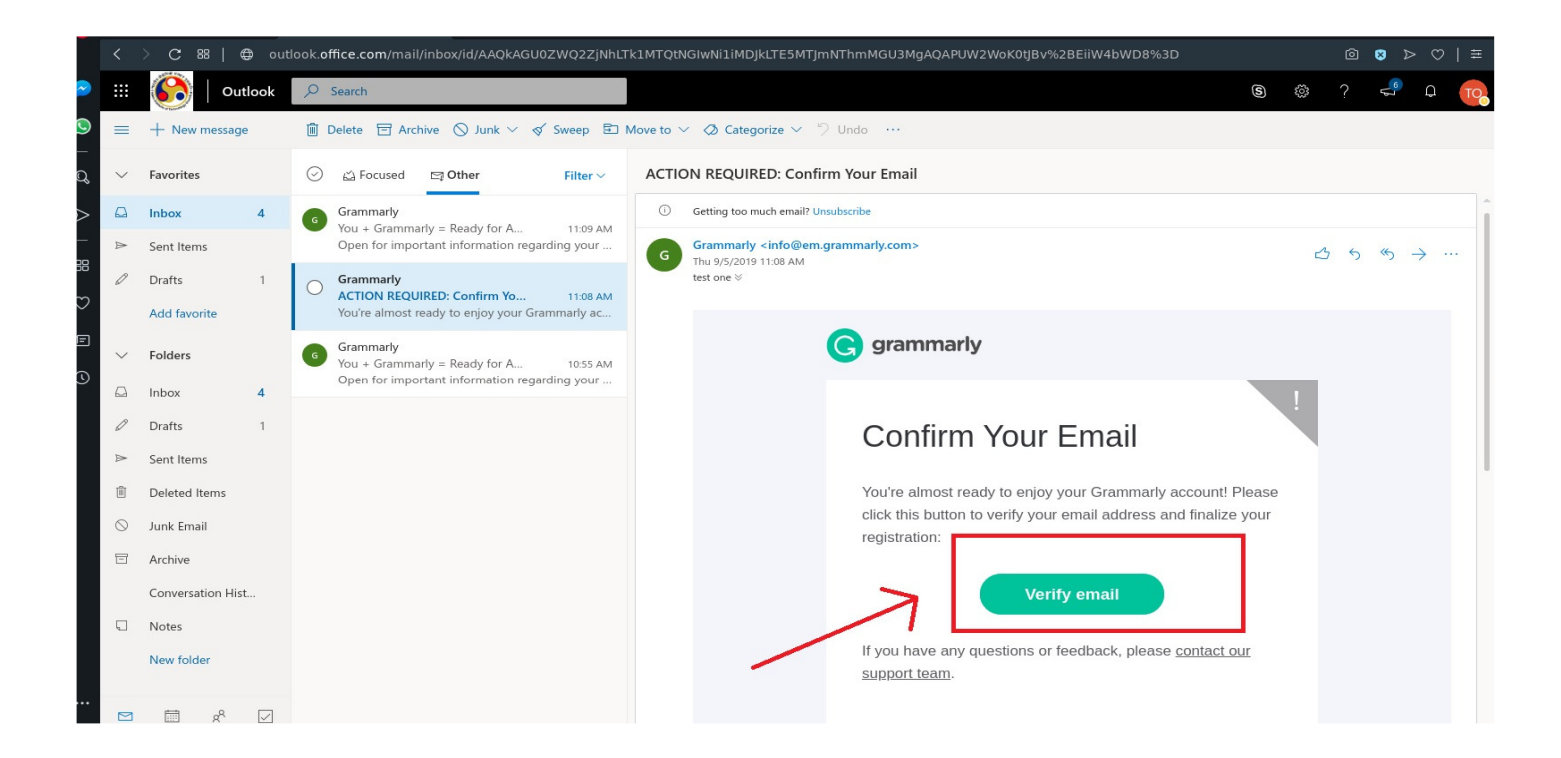

**Step 5:-** After successful validation click on add Grammarly plugin to your Browser.

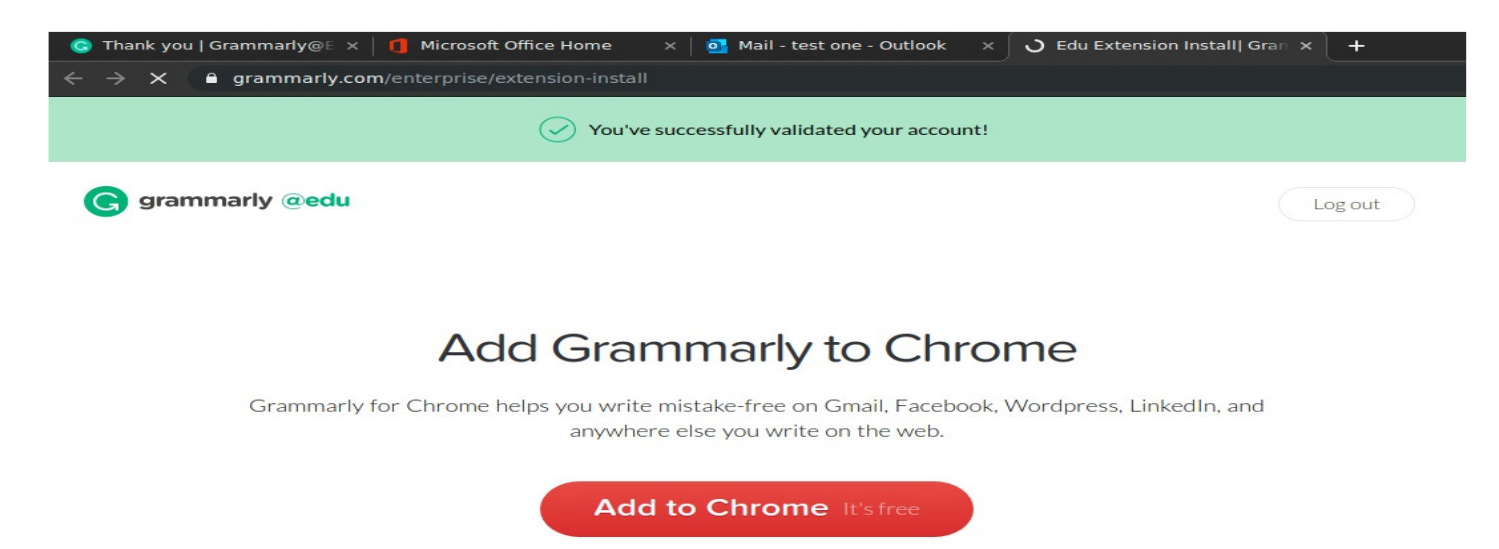

No, thanks. Take me to the Grammarly editor.

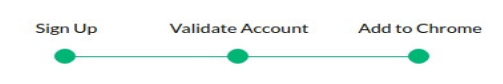

#### Step 6:- Go to Login.

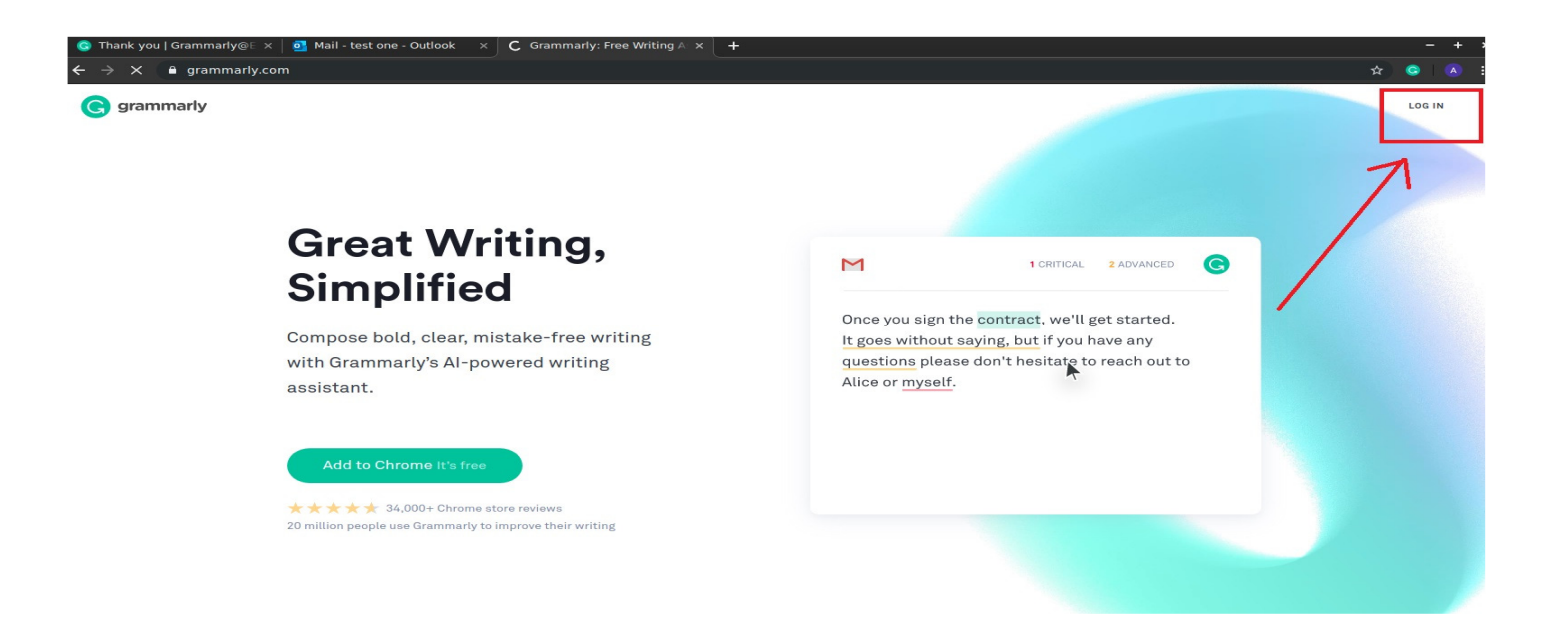

#### Step 7:- Sign In To Your Account

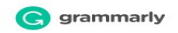

|       | Member Login                           |
|-------|----------------------------------------|
| 0     | Continue with Facebook                 |
| G     | Continue with Google                   |
|       | OR                                     |
| Email | :1@iitg.ac.in Change                   |
| Passy | word                                   |
|       | Sign in                                |
|       | Can't log in? • Don't have an account? |
|       | Terms and Conditions * Privacy Policy  |

#### Step 8:- Check for EDU Badge and Your Account is Ready

| 🗇 🧉 BANKINIFTY MAR FUT (NFO-F. :               | × 🧉 BANKNIFTY MAR FUT INFO-                                                                                                    | ः × 🧿 My Grammarly - Gr                                                                                                    | annarly × +                                                                                                    |                                                                                                    |                                                                                                    |                                                                                                    | ✓ = 0 (3)                |
|------------------------------------------------|----------------------------------------------------------------------------------------------------|----------------------------------------------------------------------------------------------------|----------------------------------------------------------------------------------------------------|----------------------------------------------------------------------------------------------------|----------------------------------------------------------------------------------------------------|----------------------------------------------------------------------------------------------------|--------------------------|
| ← → 0 0 8                                      |                                                                                                    |                                                                                                    |                                                                                                    |                                                                                                    |                                                                                                    |                                                                                                    | ම ් ⊘ එ ≡                |
|                                                | P_serch.                                                                                                    |                                                                                                    |                                                                                                    |                                                                                                    |                                                                                                    | Q                                                                                                    |                          |
| My Grammarty ① Trash  ↓↑ Admin panel  CTP Apps | New                                                                                                    | speech<br>A planant.good<br>meming to everyone<br>here and our<br>distinguished guest<br>joining answorkly.<br>Respected Prof                                                                                                    | Application_Lette<br>To Date: 28/12/2023<br>The Registra: Indian<br>Helitar: O'Technology<br>Gaussinati Ganalati-<br>78/12072, Assam, India<br>Capy Is: Director,           | Demo document<br>The basics Mispellings<br>and guarmatical errors<br>condition, The same<br>gost fir or instand<br>commas, and other                                                                                                    | Request the<br>competent<br>Request the competent<br>activity to lendly<br>instruct for further<br>processing a opening<br>of the fraversial land                                                                | We have<br>received<br>We have received<br>requests how several<br>departments to bay<br>Amp Isomers. Anny<br>software has several                                                                                                    |                          |
|                                                | T Upload                                                                                                    | 12                                                                                                    | 39                                                                                                    | 23                                                                                                    | 2                                                                                                    | 2 🗄 🗑                                                                                                    |                          |
|                                                | Though HPC<br>system have<br>Tradition and the system<br>and forthant<br>cargorest a:<br>traditional it<br>exponent, it.s<br>updicarily officient is | Subject:<br>Requirement of<br>Subject: Reprintment<br>Starge for Param-<br>Index of Param-<br>Index of Param- | Subject:<br>Requirement of<br>Science: In the investment<br>Campa Line Argument<br>Pasaurument, Weinhame<br>metawarements in<br>several departments to<br>bay Angel Gorram. | BMS is extremely<br>Reported by<br>reported by<br>reported by<br>reported by<br>reported by<br>reported by<br>reported by<br>Reported by<br>Reported by | application_CCLJ<br>The Conversion of A<br>Secretary Medical<br>Education and<br>Research Propertured<br>Converse of Ansan<br>Condition Ansan<br>Subject: Application for                                        | Director IIT<br>Generation II Consult<br>Director III Consult<br>in signs to grace the<br>accessing but hered the<br>accessing but hered the |                          |
| Support     Sign Out     phonology.com         | Approach<br>Addiversitional<br>memory to non-and all<br>present hore,<br>Honouclato Director<br>Sic Houd, Computer<br>and Communication              | notesheet<br>Sub Additional<br>Mappiner<br>regular event for the<br>onoch Australiang of<br>BTG IFFC-Aurous an<br>execut, fordmail ITG<br>IFFC-First IFIDs<br>IFFC-First IFIDs<br>IFFC-First IFIDs<br>IFFC-First IFIDs                                                                                                    | Jehanuli HPC<br>Sub Additional<br>Mappower<br>requestment for the<br>second Aux Leaving of<br>ETCH HPCA ways are<br>event: the first ETG<br>7                               | application_DME<br>To_Date: 13/06/2022<br>TheConstrainton 6<br>Sectory Velocial<br>Research Department<br>Government of Assert<br>1                                                                                                    | application_DME<br>To_Doe: 13/06/2022<br>The Director of<br>Medical Housters,<br>Medical Housters,<br>Medical Housters,<br>Medical Housters,<br>Research Legarther<br>Ceanthy Lagart Ref<br>me: Medi2/24 Faculty | HPC_IIITG_Draft_)<br>High-Performance<br>Compating(HPC)<br>Indition all IT<br>Calanchast Recting<br>Earlishy-Person-Holm<br>Person-Solum, the High<br>25                                                                                                    |                          |
| 🙆 Menu 🔲 🔲 🔯 🛀 🖿 🚺 😢                           | 2                                                                                                    |                                                                                                    |                                                                                                    |                                                                                                    |                                                                                                    | 🌒 🐺 🐟 🕫 🗉                                                                                                    | 📩 Monday March 4, 1456 4 |